## GNU/Linux Ana Dağıtımları İçin eduroam® Ağı Kurulum Ayarları

**1. Adım:** Bir internet ağına bağlanarak bilgisayarınızın tarayıcısı ile <u>https://cat.eduroam.org</u> web sayfasını açınız. Görüntülenen sayfadaki eduroam yükleyicinizi indirmek için... butonuyla indirme sayfasını görüntüleyiniz.

|                                                                                                    | CAT was recently upgraded to version 2.1.2. Please report any issues to the mailing list cat-users@lists.geant.org |                  |                |                   |                                                                                                    | list cat-users@lists.geant.org                                    |
|----------------------------------------------------------------------------------------------------|----------------------------------------------------------------------------------------------------|------------------|----------------|-------------------|----------------------------------------------------------------------------------------------------|-------------------------------------------------------------------|
| Configuration Assistant Tool                                                                                      | Başlangıc sayfası                                                                                                  | Hakkında         | Dil            | Yardım            | Yönet                                                                                                    | Kullanım kuralları                                                |
| eduroam® kurulumu kolaylaştırır:<br>Linux<br>bütün ana dağıtımlar<br>Kuruluşunuz için özel olarak oluşturulmuştur |                                                                                                    |                  |                |                   | Information<br>The installer has been prepared<br>fore information and comments<br>of the installer of the information<br>with http://doi.org/10.1016/j.<br>Michael er created with software for | for University of SampleCty<br>Art<br>on the GEANT project.<br>CC |
| eduroam CAT ye Hoşgeldiniz                                                                                        |                                                                                                    |                  |                |                   |                                                                                                    |                                                                   |
| Aygıtınızı eduroam®a bağlayın                                                                                     |                                                                                                    |                  |                |                   |                                                                                                    |                                                                   |
| eduroam®, dünya ge                                                                                                | nelinde binlerce Wi-Fi                                                                                             | hotspotuna ücre  | tsiz erişim sa | ığlar. <u>Dah</u> | <u>a fazla bilgi</u> .                                                                                                    |                                                                   |
| edu                                                                                                    | roam® yükleyicinizi                                                                                                | indirmek için bi | uraya tıklay   | ın                |                                                                                                    |                                                                   |

**2. Adım:** Ekranın sağ tarafında açılan pencerede **Karadeniz Teknik Üniversitesi** seçeneğine tıklayınız. Eğer üniversitemizin adını göremiyorsanız arama çubuğuna yazarak üniversitemizi bulunuz.

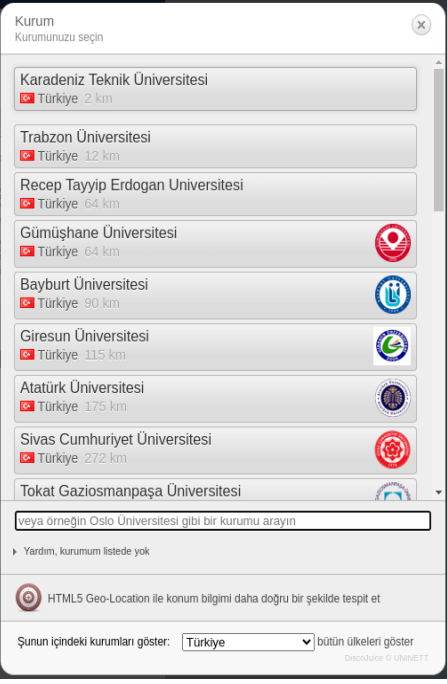

**3. Adım:** Yönlendirileceğiniz ekranda üniversitenin adını, işletim sisteminizin doğruluğunu kontrol ettikten sonra eduroam butonuna tıklayarak uygulamayı indiriniz.

|                                                                                 |                                     | CAT was recently up | graded to version | 2.1.2. Please report a | any issues to the mail | ing list cat-users@lists.geant.org |
|---------------------------------------------------------------------------------|-------------------------------------|---------------------|-------------------|------------------------|------------------------|------------------------------------|
| Configuration Assistant Tool                                                    | Başlangıc sayfası                   | Hakkında            | Dil               | Yardım                 | Yönet                  | Kullanım kuralları                 |
| Karadeniz Teknik I                                                              | Üniversitesi                        |                     |                   |                        |                        | <u>diğerini seçin</u>              |
| Eğer problem yaşıyorsanız, kurumunuz<br>WWW: <u>https://eduroam.ktu.edu.tr/</u> | zdan doğrudan yardım alabilirsiniz: |                     |                   |                        |                        |                                    |
| e-posta: eduroam@ktu.edu.tr                                                     |                                     |                     |                   |                        |                        |                                    |
| tlf: +904623771400                                                              |                                     |                     |                   |                        |                        |                                    |
| Bu kayıt son olarak şurada güncellendi: 2                                       | 023-12-26 13:31:07                  |                     |                   |                        |                        |                                    |
| 👌 %s için yükleyiciyi in<br>eduroam®                                            | dirin. Linux                        |                     |                   |                        |                        |                                    |
| İndirmek isin baska bir yükleyici seçin                                         |                                     |                     |                   |                        |                        |                                    |

**4. Adım:** İndirilen python betiği hedef gösterdiğiniz dizinde ya da bilgisayarınızın İndirilenler dizininde aşağıdaki gibi görüntülenecektir.

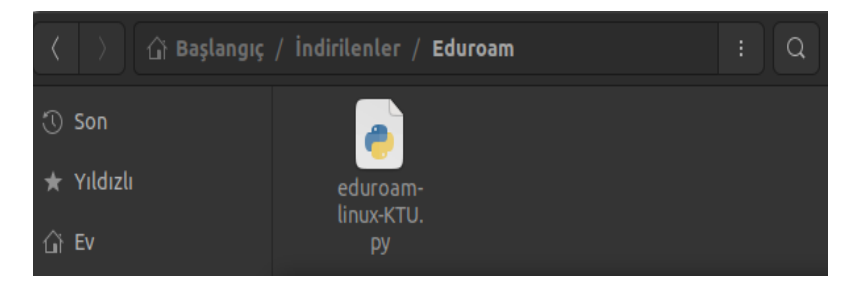

**5. Adım:** Python betiğinin bulunduğu dizinde bir uç birim / terminal penceresi açınız. Daha sonra aşağıdaki gibi betiği python3 ile çalıştırınız.

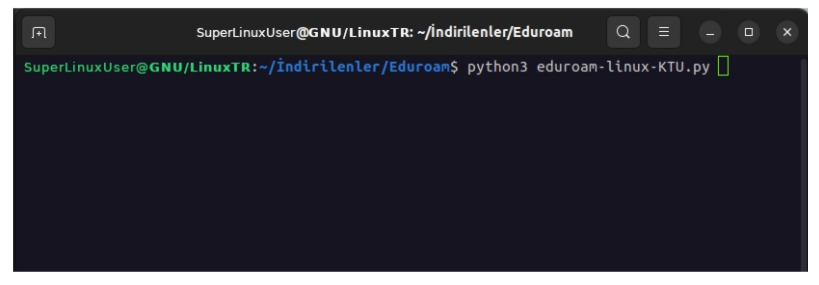

**6. Adım:** Kurulum betiğinin bilgilendirmelerini takip ediniz ve istenilen onayları vererek kurulumun tamamlanmasını sağlayınız.

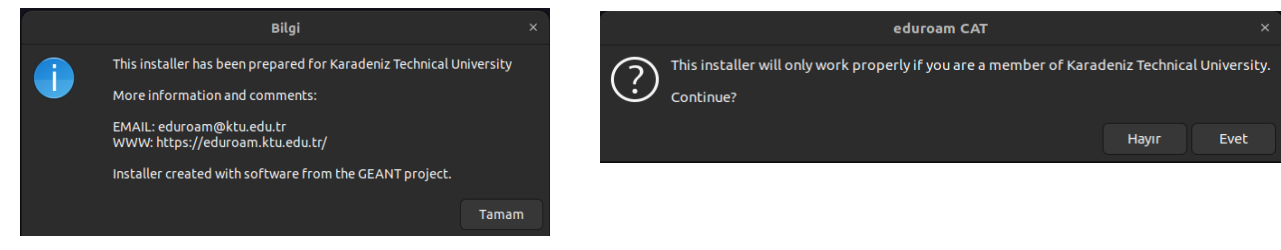

**7. Adım:** UserID kısmına @ktu.edu.tr uzantılı e-posta adresinizi, Password olarak e-posta parolanızı giriniz.

@ktu.edu.tr uzantılı e-posta adresi olmayan lisans ve lisansüstü öğrenciler, kullanıcı adı olarak öğrenci\_no@ktu.edu.tr ve parola olarak derse yazılım (BYS) parolalarını gireceklerdir.

| Yeni bir giriş ekl         | le    | ×     |  |  |
|----------------------------|-------|-------|--|--|
| enter your userid          |       |       |  |  |
| ogrenci_numaram@ktu.edu.tr |       | ~     |  |  |
|                            | İptal | Tamam |  |  |
|                            |       |       |  |  |
| Yeni bir giriş ekle ×      |       |       |  |  |
| enter password             |       |       |  |  |
|                            |       |       |  |  |
|                            | İptal | Tamam |  |  |

Kullanıcı bilgileriniz doğrulandıktan sonra otomatik olarak eduroam ağına katılacaksınız. Bağlantı durmunuzu bilgisayarınızın Kablosuz (Wi-Fi) Ağ Ayarları'ndan görüntüleyebilirsiniz.

Sorun yaşamanız halinde <u>eduroam@ktu.edu.tr</u> e-posta adresine bildirebilirsiniz ya da cihazınızla birlikte Bilgi İşlem Daire Başkanlığı'na başvurarak teknik destek ekibimizden yardım talep edebilirsiniz.